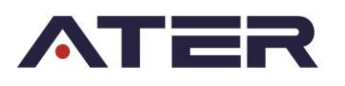

## INSTRUCTIVO PARA ACCESO AL SISTEMA DE ADMINISTRACION TRIBUTARIA PARA USUARIOS EXTERNOS

## Tabla de contenido

| INSTALACIÓN VPN PARA ACCESO AL SAT POR INTERNET                             | 2    |
|-----------------------------------------------------------------------------|------|
| REQUERIMINETOS MÍNIMOS                                                      | 2    |
| PROCEDIMIENTO:                                                              | 2    |
| Configuración de Java para SAT con JRE                                      | 8    |
| Configuración Básica para visualizar correctamente los reportes del sistema | . 11 |

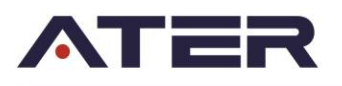

## INSTALACIÓN VPN PARA ACCESO AL SAT POR INTERNET

## **REQUERIMINETOS MÍNIMOS**

- 1. Para Windows 7:
  - a. Memoria: 2 GB
  - b. Navegador: Internet Explorer 9 o superior
- 2. Para Windos 8 o 10.
  - a. Memoria: 4 GB
  - b. Navegador: Internet Explorer 11

## **PROCEDIMIENTO:**

Acceder a la página de la ATER, <u>www.ater.gob.ar</u> En la parte derecha de la página existe un link que dice "**Acceso Extranet**".

| <b>ATER</b>                                                         | ADMIN<br>Tribut<br>De ent                                                                                        | IISTRAD<br>Faria<br>Tre rio  | IORA<br>S               |          |             |                   |               |                                                                                                    | y   Contacto   Mapa del S<br>A- A A |
|---------------------------------------------------------------------|----------------------------------------------------------------------------------------------------|------------------------------|-------------------------|----------|-------------|-------------------|---------------|----------------------------------------------------------------------------------------------------|-------------------------------------|
| > INICIO                                                            | AL                                                                                                    | UTOMC                        | TORE                    | s        | INF         | NOBILI            | ARIO          | INGRESOS BRUTOS PROFESION                                                                             | ES LIBERALES OTROS IMPUESTOS        |
| > INFORMACION UTIL                                                  |                                                                                                    |                              |                         |          |             |                   |               |                                                                                                    |                                     |
| SERVICIOS                                                           |                                                                                                    | hgen                         | e los siguieste         | s datus; | 10          |                   |               |                                                                                                    |                                     |
| MARCO NORMATIVO                                                     |                                                                                                    | cuite                        | N.C.W                   |          |             |                   |               | ESERVAI                                                                                               | <b>X I UKINU</b>                    |
| RECAUDACION                                                         |                                                                                                    |                              |                         |          |             |                   |               | Beneficios adicionales                                                                                | hasta el 15 de Abril                |
| DESCARGAS CON CLAVE                                                 | Pod                                                                                                    | es est                       | ar al (                 | día - C  | Desde       | el 14             | de Marz       | to hasta el 13 de Mayo                                                                                |                                     |
| LICITACIONES                                                        |                                                                                                    | VEN                          |                         | ITOSIN   | MARZO       | 2016              | •             | NOTICIAS                                                                                              | 3                                   |
| INSTITUCIONAL                                                       | D                                                                                                    | L                            | M                       | M        | J           | V                 | s             | Atención especial a matriculados en                                                                   | FORMULARIOS                         |
| NOTICIAS                                                            |                                                                                                    |                              | 1                       | 2        | 3           | 4                 | 5             | Paraná y Concordia<br>28/03/18                                                                        | 1 mm 1                              |
|                                                                     | 6                                                                                                    | 7                            | 8                       | 9        | 10          | 11                | 12            | Convenio marco de pasantías con la                                                                    | AGENDA DE VENCIMIENTOS              |
| ENLACES DE INTERES                                                  | 20                                                                                                    | 14<br>21                     | 15                      | 16       | 24          | 18                | 26            | UADER                                                                                                 | _                                   |
|                                                                     | 27                                                                                                    | 28                           | 29                      | 30       | 31          | 23                | 20            | ATED participó on el primor opeuentro                                                                 | GUIA DE TRAMITES                    |
| EGULARIZACIÓN                                                       | <ul> <li>A</li> <li>D</li> <li>Ag</li> </ul>                                                                     | utomoti<br>eclarat<br>enda d | ores<br>ivos<br>le veno | cimien   | O In<br>O S | mobili;<br>ellos  | ario          | anual del Consejo Federal de Catastros<br>(CFC)<br>08/03/16<br>Primer encuentro del equipo de gestión | descargas aplicativos               |
| xpedientes / Notas                                                  | A) (1)                                                                                                    |                              |                         |          |             |                   |               | con representantes de RT'S del interior                                                               |                                     |
| Consulta Expedientes - Consulte su<br>stado desde el menú Servicios | AVISOS DE VENCIMIENTOS<br>Desde aquí puede imprimir los avisos de<br>vencimiento y/o volantes de pago para pagar |                              |                         |          |             | avisos<br>go para | de<br>a pagar | Encuentro de ATER con el Consejo<br>Profesional de Ciencias Económicas<br>04/03/18                    | 2 PREGUNTAS FRECUENTES              |
| lultas de tránsito                                                  | > Au                                                                                                    | tomoto                       | or                      |          |             |                   |               | Plan Especial de Regularización                                                                       |                                     |
| Dónde consultar? D. Prevención y<br>eguridad Vial Policia de E. R.  | Inmobiliario     IIBB - Régimen Simplificado     Planes de pago                                                  |                              |                         |          | ficado      |                   |               |                                                                                                    | ACCESO A EXTRANET                   |
|                                                                     |                                                                                                    |                              | ,                       |          |             |                   |               | OLTIMAS NORWAS                                                                                        |                                     |

Cuando se accede en este vínculo nos da una advertencia de seguridad porque se está accediendo a un sitio https.

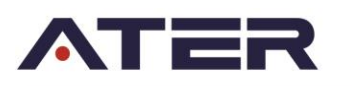

#### Para Internet Explorer es:

| 🏉 Error de ce                          | ertificado: Navegación bloqueada - Windows Internet Explorer                                                                                   |
|----------------------------------------|----------------------------------------------------------------------------------------------------|
| <del>C</del> <del>C</del> <del>C</del> | 😰 https://extranet.dgr-er.gov.ar/ 🗸 🗸 🕨 Bing 🔎                                                                                                 |
| 🚖 Favoritos                            | 🍘 🔻 🖾 👻 Error de certificado: Navegación bloqueada 🔹 🔞 🗸 🔯 👘 🗸 Página 🗸 Seguridad 🗸 Herramientas 🕶 🔞 🛪                                         |
| 8                                      | Existe un problema con el certificado de seguridad de este sitio web.                                                                          |
|                                        | El certificado de seguridad de este sitio web expiró o todavía no es válido.                                                                   |
|                                        | Los problemas con los certificados de seguridad pueden indicar un intento de engañarle o de interceptar<br>cualquier dato enviado al servidor. |
|                                        | Le recomendamos que cierre esta página web y no vaya a este sitio web.                                                                         |
|                                        | 🖉 Haga clic aquí para cerrar esta página web.                                                                                                  |
|                                        | 😵 Vaya a este sitio web (no recomendado).                                                                                                    |
|                                        | 🛞 Más información                                                                                                    |
|                                        |                                                                                                    |

Por lo que habria hacer click en "Vaya a este sitio web (no recomendado)." Con lo que accedemos al portal Extranet de la ATER.

En caso que al intentar acceder a <u>https://extranet.ater.gov.ar</u> nos muestre el conocido error de que la página no existe o no es posible acceder, se debe realizar la siguiente tarea:

- 1. Abrir el registro de Windows: ir a Menú Inicio, Ejecutar (o Buscar), regedit.
- Esto no sabre el registro de Windows donde tendremos que Buscar la ruta: "HKEY\_LOCAL\_MACHINE\System\CurrentControlSet\Control\SecurityProvi ders\SCHANNEL"
- 3. En la Zona de la derecha damos botón derecho del ratón y elegimos NUEVO VALOR DWORD.
- 4. Le ponemos el nombre: SendExtraRecord
- 5. Le damos Doble click al nuevo valor que hemos añadido y le ponemos un 2.
- 6. Cerrar todas las ventanas del Internet Explorer y volver a acceder.

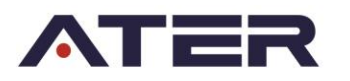

| Portal de Servicios Web de la DGR de Entre Rios - Window    | Internet Explorer                            |
|-------------------------------------------------------------|----------------------------------------------|
| 🚱 🕤 👻 🖉 https://200.117.239.90/remote/login                 | 💽 😵 Error de certificado 🤄 🗙 Live Search 🖉 - |
| Archivo Edición Ver Favoritos Herramientas Ayuda            |                                              |
| 😭 🍄 🌈 Ingreso al Portal de Servicios Web de la DGR de Entre | 🛐 🔹 🔜 👻 🖶 Página 🗙 🎯 Herramientas 🗙          |
|                                                             |                                              |
|                                                             |                                              |
|                                                             | Portal de Servicios Extranet                 |
| DIREC                                                       | ION GENERAL DE RENTAS DE ENTRE RIOS          |
|                                                             |                                              |
|                                                             |                                              |
|                                                             |                                              |
|                                                             |                                              |
|                                                             |                                              |
|                                                             |                                              |
|                                                             |                                              |
|                                                             | Please Login                                 |
|                                                             | Name:                                        |
|                                                             |                                              |
|                                                             | Password:                                    |
|                                                             |                                              |
|                                                             | Login -                                      |
|                                                             |                                              |
|                                                             |                                              |
|                                                             |                                              |
|                                                             |                                              |
|                                                             |                                              |
|                                                             |                                              |
| Listo                                                       |                                              |

Ponemos usuario y password y accedemos a esta pantalla:

| Registros Automotor Entre Ríos - Windows Internet Explorer                                                                                                    | _8_                                            |
|----------------------------------------------------------------------------------------------------|------------------------------------------------|
| 🕘 🕞 🔻 🖻 https://200.117.239.90/sslvpn/portal.html                                                                                                    | 💌 😵 Error de certificado 🤄 🛪 🛛 Live Search 🖉 - |
| vrchivo Edición Ver Favoritos Herramientas Ayuda                                                                                                    |                                                |
| 🖌 🐼 🍘 Registros Automotor Entre Ríos                                                                                                    | 🟠 👻 🔜 👻 🖶 Página 👻 🎯 Herramientas 👻            |
| Registros Automotor Entre Ríos                                                                                                    | ()_() <sup>4</sup>                             |
|                                                                                                    |                                                |
|                                                                                                    |                                                |
| Modo Túnel                                                                                                    |                                                |
| Fortinet SSL VPN Client physin is not installed on your computer or it is not up-to-date. (It is also possible that your browser setting blocks the running of the physin.) The physin is required for the tunnel mode function of the SSL VPN client. You need to have administrator right to do the first time install. Once it is installed, it works under normal user privilege and can be upgraded to never version without administrator privilege.<br><u>Click here to download and install it</u> . After the installation, please restart the browser so that the physin. |                                                |
| Acceso directo                                                                                                    |                                                |
| Statema Administrativo Tributario SAT Test                                                                                                    |                                                |
|                                                                                                    |                                                |
|                                                                                                    |                                                |
|                                                                                                    |                                                |
|                                                                                                    |                                                |
|                                                                                                    |                                                |
| to                                                                                                    | 🔒 Internet 🗮 100% 👻                            |
| Dinicio 🗃 pantalas.doc - Microsoft 🌈 Registros Automotor                                                                                                    | da en el escritorio 🖉 🖪 🖉 🕸 12:41 p.m.         |

Dependiendo del portal al que se entra puede variar el menú que muestra hay portales como el de Registros Automotor o el de Agrimensores que en el menú solo va a tener el acceso al "**Sistema Administrativo Tributario**" (SAT) a otros portales les puede aparecer opciones como SAT Test, Correo Interno, etc.

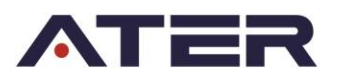

El primer paso es descargar el cliente SSL VPN para poder establecer la conexión via VPN.

Lo bajamos y lo instalamos o directamente lo instalamos desde la página. Al finalizar la instalación refrescamos la pantalla del navegador (F5) y nos va a aparecer una pantalla como esta donde nos muestra que hay un complemento Active X que se quiere instalar.

Para el caso de Windows 10 se debe descargar una versión mas actualizada del cliente fortinet.

| C Registros Automotor Entre Ríos - Windows Internet Explorer                                                                                                    |                          |                   | _ 8 ×                     |
|----------------------------------------------------------------------------------------------------|--------------------------|-------------------|---------------------------|
| 🕞 💿 - 🖻 https://2004.117.239.90/pskpc/pskbl.htm                                                                                                    | 💌 😵 Error de certificado | 😽 🗙 Live Search   | <b>₽</b> •                |
| Archivo Edición Ver Eavoritos Herramientas Avyda                                                                                                    |                          |                   |                           |
| 🔆 🍄 🜈 Registros Automotor Entre Ríos                                                                                                    |                          | 🏠 🔹 🔝 👒 🌧 🔹 🔂 Pág | gina 🔹 🎯 Herramientas 🔹 🎽 |
| 😯 zo stio web desea ejecutar el squente complemento: "FortxClent 52, VPI Control" de "Fortinet Technologies". Si confía en el sitio web y en el complemento y desea permitir su ejecución, haga clc ar                                                                                                    | ąuí                      |                   | × <                       |
| Registros Automotor Entre Kius                                                                                                    |                          |                   | =© -                      |
|                                                                                                    |                          |                   |                           |
|                                                                                                    |                          |                   |                           |
|                                                                                                    |                          |                   |                           |
| Modo Túnel                                                                                                    |                          |                   |                           |
| possible that your browser setting blocks the running of the physin.) The physin is required for the humel mode function of the SSL VPN client.<br>You need to have administrator right to do the first time install. Once it is installed, it works under normal user privage and can be upgraded to newer version without administrator privage.<br>Click here to download and install it. After the installation, please restart the browser so that the physin version of the SSL VPN client. |                          |                   |                           |
|                                                                                                    |                          |                   | ×                         |
|                                                                                                    |                          | Internet          | 🔍 100% 🝷 //               |
| 1 Inicio manalas.doc - Microsoft   Busqueda en el escritorio                                                                                                    |                          | P                 | 📧 i 🥪 😓 12:45 p.m.        |

Permitir la instalación y entonces nos aparece esta nueva pantalla donde nos muestra un nuevo botón de conexión a modo túnel

| 🕒 🕤 💌 🙋 https://200.117.239.90/sslvpn/portal.html | 🔽 😵 Error de certificado 🧳 🗙 Live Search 🖉 🔹 |
|---------------------------------------------------|----------------------------------------------|
| Archivo Edición Ver Favoritos Herramientas Ayuda  |                                              |
| 🙀 🕸 🌈 Registros Automotor Entre Ríos              | 🏠 🔻 🔂 - 🌧 🖷 🔂 Página 👻 🎯 Herramientas 🕶 🎽    |
| Registros Automotor Entre Ríos                    |                                              |
|                                                   | ~~~                                          |
|                                                   |                                              |
|                                                   |                                              |
| Modo Túnel                                        |                                              |
| Conectar Desconectar Refrescar                    |                                              |
| Estado del link: Down                             |                                              |
| Bytes enviados: 0                                 |                                              |
| Bytes recividos: 0                                |                                              |
| Easticliant COLVEN affine                         |                                              |
| Pontonent 352 VPN dmine                           |                                              |
|                                                   |                                              |
| Acceso directo                                    |                                              |
| Sistema Administrativo Tributario                 |                                              |
| SAT Test                                          |                                              |
|                                                   |                                              |
|                                                   |                                              |
|                                                   |                                              |
|                                                   |                                              |
|                                                   |                                              |
|                                                   |                                              |

Establecemos la conexión mediante el botón Conectar y es importante abrir el SAT en una nueva ventana ya que si se intenta acceder desde la misma, el túnel se cierra y no nos permite el acceso dando un mensaje de error.

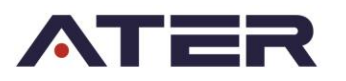

| C Registras Automatar Intre Rias - Windows Internet Daplacer                                                                                                    |                                            |
|----------------------------------------------------------------------------------------------------|--------------------------------------------|
| 🚱 🕘 - 🕼 Major J. 2000. 1.17. 2000. Malakar Aporta di Mal                                                                                                    | 🗶 💟 Doorde analitade – 🚧 🗶 The Stank – 🖉 🖈 |
| Archino Edicaln Viv Favoritos Hevsanientas Jlyada                                                                                                    |                                            |
| 🙀 🐼 🔏 Registros Automator Entre Ros                                                                                                    | 🛐 - 🔯 - 🛞 Higra - 🎯 Hersnertsc - 🕷         |
| Registros Automotor Entre Rios                                                                                                    | - C+0+ <sup>1</sup>                        |
| Hodo Tónel         Descanactar         Rote           Estado del link:         Up         Stata evidas:         1546           Bytes envidas:         167         Fon Client SSL VPN connected to sorie         107           Acceno directo         Acceno directo         100         100         100 |                                            |
| Sistema Administrativo Teluzaria<br>SAT Teat                                                                                                    |                                            |

## Si intentamos acceder al SAT desde el link nos va a dar el siguiente error.

| _          |
|------------|
| <b>)</b> - |
| »>         |
|            |
|            |
|            |
|            |
|            |
|            |

Esto es porque a la URL del SAT antepone lo siguiente: <u>https://extranet.dgr-er.gov.ar/proxy/</u>

Se podría acceder eliminindo esa parte de la URL y cambiando del resto "http/" por "<u>http://</u>", o bien acceder desde el siguiente link <u>http://sat.ater.gov.ar:7782/forms/frmservlet?form=SEGU010.fmx&config=prodater</u>

en una nueva pestaña, para que NO se corte el túnel establecido.

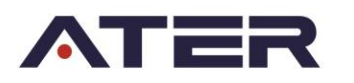

| C T Reps://200.11/239.90/sskph/portal.html                                                                                                    | Error de certificado 47 X Live Search     |
|----------------------------------------------------------------------------------------------------|-------------------------------------------|
| Archivo Edición Ver Favoritos Herramientas Ayuda                                                                                                    |                                           |
| 😭 🏟 🌈 Registros Automotor Entre Ríss                                                                                                    | 🐴 🔻 🔝 👻 🖶 🕈 📴 Página 👻 🎯 Herramientas 👻 🎇 |
| Registros Automotor Entre Cato SSU VPN Provy Error Windows Internet Suplayer La Cato SSU VPN Provy Error La Cato SSU VPN Provy Error Cato SSU VPN Provy Error Cato SSU VPN |                                           |
| SSL VPN Proxy Error (MODFICAR ESTA URL)<br>Desconstr<br>Estado de line:<br>Bytes enviados:<br>Bytes recividos:<br>FortiClient SSL VPN connecte<br>SatTaat<br>Lato (Lator Construction)<br>SatTaat                                                                                                    |                                           |

Cuando se accede al SAT comienza la instalación del Java V6.31 y puede demorar algunos minutos ya que descarga aproximadamente 15Mb o más (podemos ver el tráfico de la vpn en la pantalla de conexión para asegurarnos que algo está descargando).

| 🚱 🔿 🔹 🖟 Imperjam contam mijoskynjaatalmai                                                                                                    | 💌 😳 two de certificado 👘 | K Dethich P 1                     |
|----------------------------------------------------------------------------------------------------|--------------------------|-----------------------------------|
| Ardina Ediciti Var Favoritei Henamentar Ayuda                                                                                                    |                          |                                   |
| 👾 🏟 👩 Magath sa Autoratus Entra Rice                                                                                                    | Q -                      | 🖸 - 🛞 = 🕑 Plata = 🌐 Normanias = 🌁 |
| Registros Automator Entre Rica                                                                                                    |                          |                                   |
| Nodesettiel         Nodesettiel           Extrato collicit:         Up           Bytes envidor:         1545           Rytes envidor:         1545           Rytes envidor:         117           Policient SSL VPII connected to server         Tráfico de la VPN           Accesso directo:         Statema Administrativa Titolatero           Statema Administrativa Titolatero         SatTitolatero |                          |                                   |

Si todo funcionó correctamente, ya tendría que poder accederse al SAT.

| 🌺 Administracion Tributaria | _ 8 × |
|-----------------------------|-------|
| <u>V</u> entana             |       |
|                             |       |
|                             |       |
|                             |       |
|                             |       |
|                             |       |
|                             |       |
| Usuario:                    |       |
| Clave:                      |       |
| Base de Datos: PROD         |       |
|                             |       |
| Concear                     |       |
|                             |       |
|                             |       |
|                             |       |
|                             |       |
|                             |       |
|                             |       |

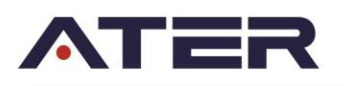

## Configuración de Java para SAT con JRE

Cuando se accede al SAT o cualquier application Server que esté configurado parar trabajar con jre, antes de abrir la ventana para ingresar usuario y contraseña aparece la siguiente ventana:

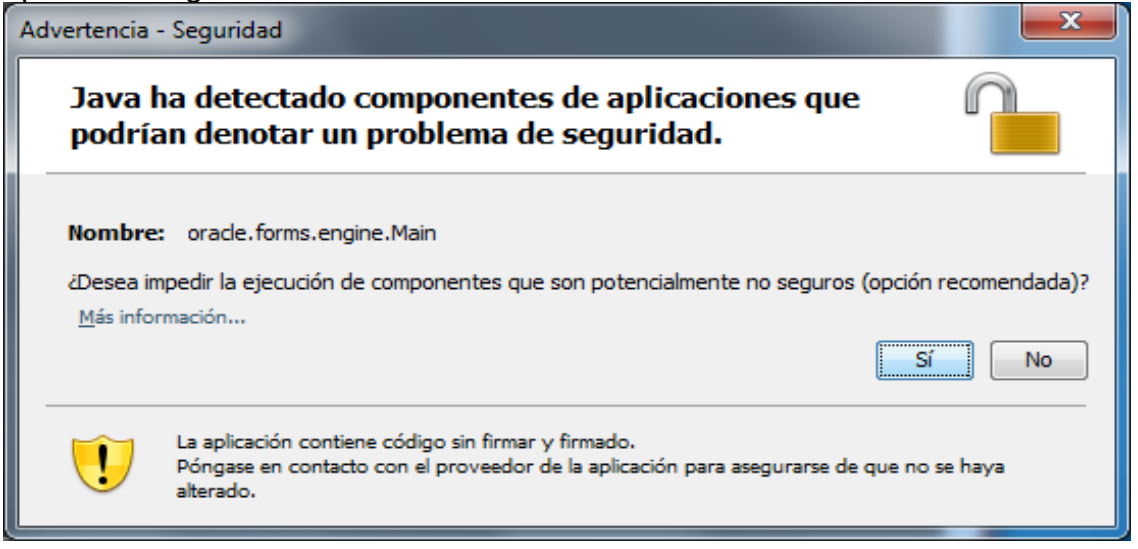

Por defecto está la opción Sí por lo que si presionamos enter va a impedir la ejecución de ciertos componentes que son nada más y nada menos que los botones del SAT, lo que para el usuario final significa que el SAT no está funcionando bien .

Para evitar estos inconvenientes debemos configurar el Java para que estos componentes se ejecuten sin mostrar ninguna advertencia.

Para hacerlo debemos abrir el panel de control y hacer doble click en Java

| 🚱 🔍 💌 📴 🕨 Panel de control 🕨 Todo     |                                      |                                       |                                    |
|---------------------------------------|--------------------------------------|---------------------------------------|------------------------------------|
| Ajustar la configuración del equip    | Ver por: 🛛 Iconos pequeños 🔻         |                                       |                                    |
| 🛂 Administración del color            | Administrador de credenciales        | 🚔 Administrador de dispositivos       | 🔊 Administrador de sonido Realtek  |
| 🛄 Barra de tareas y menú Inicio       | Broadcom Control Suite 3             | 🕒 Centro de accesibilidad             | 🏲 Centro de actividades            |
| 🕎 Centro de redes y recursos comparti | 🔞 Centro de sincronización           | 🐻 Conexión de RemoteApp y Escritorio  | 😜 Configuración de idioma de Windo |
| 🧬 Configuración regional y de idioma  | 🐌 Copias de seguridad y restauración | Correo                                | 🍇 Cuentas de usuario               |
| 🛃 Dell Client System Update           | na Dispositivos e impresoras         | 😬 Fecha y hora                        | 🔗 Firewall de Windows              |
| Flash Player                          | 🗽 Fuentes                            | 📑 Gadgets de escritorio               | 剩 Grupo Hogar                      |
| 🖗 Herramientas administrativas        | 🔜 Iconos del área de notificación    | 📕 Información y herramientas de rendi | 🛃 Intel(R) GMA Driver              |
| 🕌 Java                                | 🏂 JInitiator 1.3.1.22                | Mouse                                 | F Opciones de carpeta              |
| 🦃 Opciones de energía                 | 🚨 Opciones de indización             | 😒 Opciones de Internet                | 🕎 Pantalla                         |
| 🗹 Personalización                     | 📀 Programas predeterminados          | 🧱 Programas y características         | 🖶 Reconocimiento de voz            |
| 🌮 Recuperación                        | 📷 Reproducción automática            | 🕎 Sistema                             | 📧 Solución de problemas            |
| 🛋 Sonido                              | 📇 Tareas iniciales                   | Teclado                               | 📰 Teléfono y módem                 |
| 💷 Ubicación y otros sensores          | 🍕 Windows Anytime Upgrade            | 📑 Windows CardSpace                   | 🕍 Windows Defender                 |
| Windows Update                        |                                      |                                       |                                    |

Se abre la siguiente ventana:

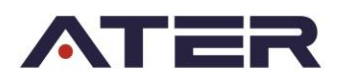

| A Panel de control de Java                                                                                                    |
|----------------------------------------------------------------------------------------------------|
| General Actualización Java Seguridad Avanzado                                                                                                    |
| Acerca de                                                                                                    |
| Muestra información sobre la versión del Panel de control.                                                                                                    |
|                                                                                                    |
| Ace <u>r</u> ca de                                                                                                    |
| Configuración de red                                                                                                    |
| La configuración de red se utiliza cuando se establece la conexión con Internet.<br>Java utilizará la configuración de red del navegador de forma predeterminada.<br>Esta configuración sólo debe ser modificada por usuarios con conocimientos<br>avanzados. |
| Co <u>n</u> figuración de red                                                                                                    |
| Archivos temporales de Internet                                                                                                    |
| Los archivos utilizados en las aplicaciones de Java se guardan en una carpeta<br>especial para acelerar su ejecución posterior. Sólo los usuarios con conocimientos<br>avanzados deberían borrar archivos o modificar esta configuración.                     |
|                                                                                                    |
| Con <u>fi</u> guración <u>V</u> er                                                                                                    |
| Aceptar Cancelar Aplicar                                                                                                    |

Clickeamos en la lengüeta Avanzado y desplegamos la opción de Seguridad y dentro de ella desplegamos Verificación de seguridad de código mixto(de confianza y no de confianza), hacemos click en la segunda opción (Habilitar: ocultar advertencia y ejecutar con protección). La ventana queda de la siguiente manera:

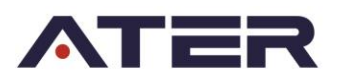

| A Panel de control de Java                                                       | J |
|----------------------------------------------------------------------------------|---|
| General Actualización Java Seguridad Avanzado                                    |   |
| Configuración                                                                    |   |
| HConsola de Java                                                                 |   |
|                                                                                  |   |
| Java Plug-in                                                                     |   |
| Œ···Creación de accesos directos                                                 |   |
| terres automática de 19E                                                         |   |
|                                                                                  |   |
|                                                                                  |   |
| ⊡ ··· Verificación de seguridad de código mixto (de confianza y no de confianza) |   |
| Habilitar: mostrar advertencia si es preciso                                     |   |
| Habilitar: ocultar advertencia y ejecutar cór protección                         |   |
| Deshabilitar verificación (no recomendado)                                       |   |
|                                                                                  |   |
|                                                                                  |   |
|                                                                                  |   |
|                                                                                  |   |
|                                                                                  |   |
|                                                                                  |   |
|                                                                                  |   |
|                                                                                  |   |
|                                                                                  |   |
|                                                                                  |   |
|                                                                                  |   |
|                                                                                  | 1 |

#### Desactivar Actualizaciones de Java

Desde el mismo **Panel de Control de Java**, en la pestaña Actualización desactivar el check de *Comprobar actualizaciones automáticamente* y seleccionar recibir notificación *Antes de descargar*.

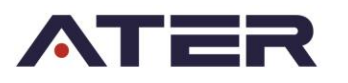

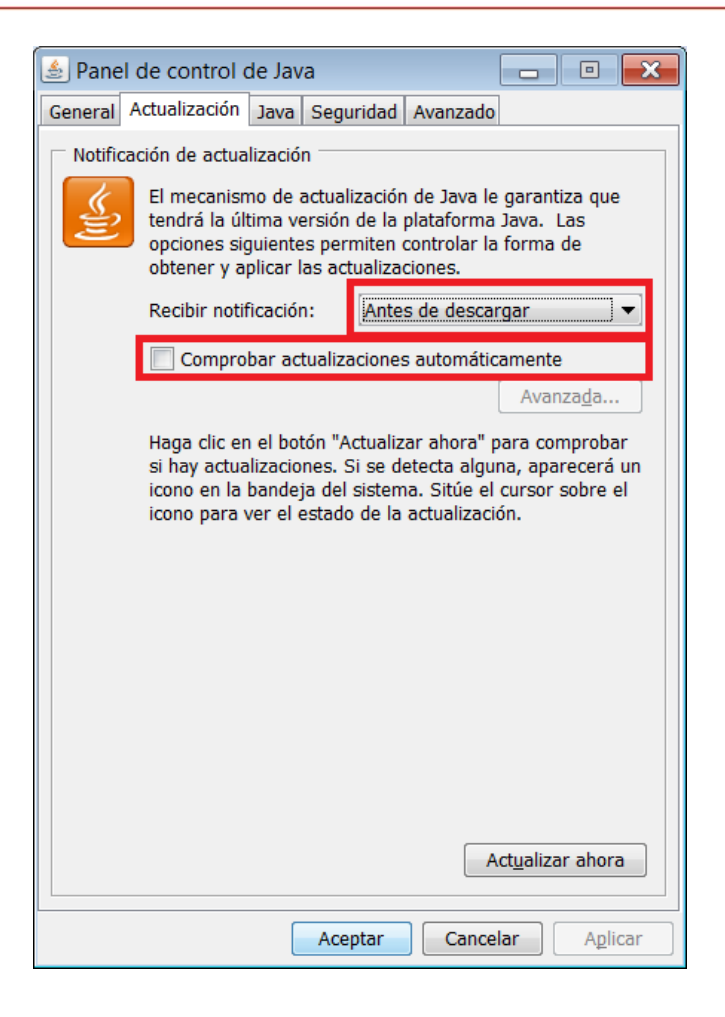

Crear accesos directos en el escritorio de las pc´s donde instalen y agreguen los enlaces en Favoritos para que les resulte más fácil a los usuarios acceder al Sistema. **Probar esos accesos directos desde cero con todas las aplicaciones cerradas**.

# Configuración Básica para visualizar correctamente los reportes del sistema.

Recordar que en la pc debe estar instalado el Acrobat Reader para poder hacer los reportes y se debe desactivar la protección contra **VENTANAS EMERGENTES**, sino va a tirar un error al querer general el reporte.

Para salvar este posible error, en el cual al presionar el botón para imprimir, no muestre nada, esto sucede cuando el explorador bloquea las ventanas

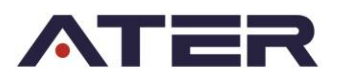

emergentes. Para desactivar esta opción, una posibilidad es cuando se bloquea un sitio inmediatamente el explorador pregunta que se desea hacer, para ello elegir la opción Permitir o Permitir siempre ventanas emergentes de este sitio. Sino se puede configurar de la siguiente manera, ir nuevamente a Opciones de Internet  $\rightarrow$  Pestaña Privacidad  $\rightarrow$  botón configuración en Bloqueador de elementos emergentes y agregamos los sitios ater.gov.ar y ater.gob.ar a la lista de sitios web a los cuales se les permite abrir ventanas emergentes.

| Opciones de Interne                 | t                                                    |                       |                    | 8 X       |  |
|-------------------------------------|------------------------------------------------------|-----------------------|--------------------|-----------|--|
| Conexiones                          | Programas                                            |                       | Opciones avanzadas |           |  |
| General                             | Seguridad                                            | Privacidad            | Co                 | ontenido  |  |
| Página principal                    | ear pestañas de página<br>línea independiente.       | principal, es         | criba cada dire    | :cción    |  |
| http:<br>http:                      | //www.msn.com/?pc=<br>//www.google.com/              | SK2M&ocid=            | SK2MDHP&o          | smkt=     |  |
| Usar actu                           | al Usar predeter                                     | minada                | Usar nueva p       | pestaña   |  |
| Inicio                              |                                                      |                       |                    |           |  |
| Comenzar co                         | on pestañas de la última                             | sesión                |                    |           |  |
| Comenzar co                         | on la página de inicio                               |                       |                    |           |  |
| Pestañas                            |                                                      |                       |                    |           |  |
| Cambie la forma<br>muestran en las  | en que las páginas wel<br>pestañas.                  | b se                  | Per                | stañas    |  |
| Historial de explor                 | ación                                                |                       |                    |           |  |
| Elimine archivos<br>guardadas e inf | temporales, historial, co<br>ormación de formularios | ookies, contr<br>web. | aseñas             |           |  |
| 📃 Eliminar el hi                    | storial de exploración al                            | salir                 |                    |           |  |
|                                     |                                                      | Eliminar              | Conf               | iguración |  |
| Apariencia                          |                                                      |                       |                    |           |  |
| Colores                             | Idiomas                                              | Fuente                | s Acce             | sibilidad |  |
|                                     | Ace                                                  | ptar                  | Cancelar           | Aplicar   |  |

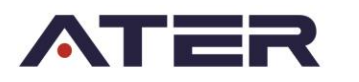

| Config | juración de exploración por pestañas                                       |
|--------|----------------------------------------------------------------------------|
| E      | xploración por fichas                                                      |
|        | Advertirme cuando se cierren varias pestañas                               |
|        | Pasar siempre a las nuevas pestañas al crearlas                            |
|        | Muestra vistas previas de pestañas individuales en la barra de tareas*     |
|        | Habilitar Grupos de pestañas*                                              |
|        | 🕖 Abrir cada nueva pestaña junto a la pestaña actual                       |
|        | Abrir solo la primera página principal cuando Internet Explorer se inicie  |
| C      | uando se abre una pestaña nueva, abrir:<br>La página de la nueva pestaña 🔹 |
| C      | uando se encuentre un elemento emergente:                                  |
|        | Permitir que IE decida la forma en que se abren los elementos emergentes   |
|        | O Abrir siempre los elementos emergentes en una nueva ventana              |
|        | O Abrir siempre los elementos emergentes en una nueva pestaña              |
| A      | brir vínculos de otros programas en:                                       |
|        | O Una nueva ventana                                                        |
| <      | O Una nueva pestaña en la ventana actual                                   |
|        | 🔘 La pestaña o ventana actual                                              |
| * S    | e aplicará cuando reinicie el equipo                                       |
|        | Restaurar valores predeterminados Aceptar Cancelar                         |

Si se tiene la barra de google instalada, también hay que desactivar la protección contra **VENTANAS EMERGENTES** de esta aplicación porque si no da error.

Para que el sistema abra correctamente los reportes, y no nos cierre la sesión de la ventana en la cual esta conectada a la aplicación del SAT, tiene que estar configurada la opción de pestañas de la siguiente manera. Para ello vamos a Opciones de Internet  $\rightarrow$  Pestaña General  $\rightarrow$  botón configuración en sección Pestañas y habilitamos la opción remarcada.

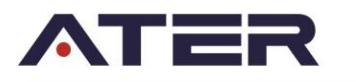

|         |        |         |            |                  |                                   |                 |                  | _             | -               | -            | - |
|---------|--------|---------|------------|------------------|-----------------------------------|-----------------|------------------|---------------|-----------------|--------------|---|
|         | C 1.0  |         |            |                  |                                   |                 |                  | C             |                 |              |   |
| 19      | o nttp | DS://W/ | ww.googie. | com.ar/ :gre_rd= | crocel=vnivi v4b9BibX8gtG9 🎾 🕈    | Entrá a Hotm    | ail con MSN Arge | Google        |                 | ×            |   |
| hivo Ed | lición | Ver     | Favoritos  | Herramientas     | Ayuda                             |                 |                  |               |                 |              |   |
|         |        |         |            | Eliminar e       | l historial de exploración        | Ctrl+Mayús+Supr | 1                |               |                 |              |   |
|         |        |         |            | Exploracio       | ón de InPrivate                   | Ctrl+Mayús+P    |                  |               |                 |              |   |
|         |        |         |            | Activar la       | protección de rastreo             |                 |                  |               |                 |              |   |
|         |        |         |            | Filtrado A       | ctiveX                            |                 |                  |               |                 |              |   |
|         |        |         |            | Soluciona        | r problemas de conexión           |                 |                  |               |                 |              |   |
|         |        |         |            | Volver a a       | brir última sesión de Exploración |                 |                  |               |                 |              |   |
|         |        |         |            | Agregar s        | itio al menú Inicio               |                 |                  |               |                 |              |   |
|         |        |         |            | Ver desca        | rgas                              | Ctrl+J          |                  |               |                 |              |   |
|         |        |         |            | Bloquead         | or de elementos emergentes        | +               | Desactivar el    | bloqueador d  | e elementos eme | ergentes     |   |
|         |        |         |            | Filtro Sma       | artScreen                         | •               | Configuració     | n del bloquea | dor de elemento | s emergentes |   |
|         |        |         |            | Administ         | ar complementos                   |                 |                  |               |                 | 10           |   |
|         |        |         |            | Configura        | ación de Vista de compatibilidad  |                 |                  |               | ~9              | Argentina    |   |
|         |        |         |            | Suscribirs       | e a esta fuente                   |                 |                  |               | _               |              |   |
|         |        |         |            | Detecciór        | n de fuentes                      | +               |                  |               |                 |              |   |
|         |        |         |            | Windows          | Update                            |                 |                  |               |                 |              |   |
|         |        |         |            | Panel de         | rendimiento                       | Ctrl+Shift+U    |                  |               |                 |              |   |
|         |        |         |            | Herramie         | ntas de desarrollo F12            |                 | Buscar co        | on Google     | Me siento       | con suerte   |   |
|         |        |         |            | Opciones         | de Internet                       |                 | Duscal Co        | in Google     | We sterito      | consuente    |   |
|         |        |         |            |                  |                                   |                 | -                |               |                 |              |   |

Otro problema, puede ser que al poner el botón imprimir no nos muestre la ultima versión de un reporte, para salvar este conflicto es conveniente configurar el explorador para que solicite la pagina al servidor cada vez que se invoca un link o enlace en lugar de utilizar el dato almacenado en la cache o los archivos temporales de Internet. Para llegar a esta configuración ir nuevamente a Opciones de Internet  $\rightarrow$  Pestaña General  $\rightarrow$  Sección Historial de exploración y habilitamos la opción remarcada.

| ciones de Internet                                                                                                    |                                                                                                    | \$                                                     |
|----------------------------------------------------------------------------------------------------|----------------------------------------------------------------------------------------------------|--------------------------------------------------------|
| Canavianaa                                                                                                    | Drogramad                                                                                                    | Opciopos auapradas                                     |
| General                                                                                                    | Seguridad Pr                                                                                                    | ivacidad Contenid                                      |
| igina principal -<br>Para cru<br>en una<br>http:/                                                                                                    | ear pestañas de página princ<br>línea independiente.<br>/www.msn.com/?pc=SK2M<br>/www.google.com/                                       | cipal, escriba cada dirección<br>1&ocid=SK2MDHP&osmkt= |
| Usar actu<br>Inicio                                                                                                    | al Usar predeterminad                                                                                                    | da Usar nueva pestaña                                  |
| Comenzar co                                                                                                    | n pestañas de la última sesió                                                                                                    | ón                                                     |
| <ul> <li>Comenzar co</li> <li>Pestañas</li> <li>Cambie la forma<br/>muestran en las</li> <li>Historial de explora</li> <li>Elimine archivos<br/>guardadas e info</li> </ul> | n la pagina de inicio<br>en que las páginas web se<br>pestañas.<br>ación<br>temporales, historial, cookie<br>rmación de formularios web | Pestañas<br>s, contraseñas                             |
| Eliminar el his Apariencia Colores                                                                                                    | ttorial de exploración al salir                                                                                                    | Eliminar Configuració                                  |
|                                                                                                    | Aceptar                                                                                                    | Cancelar Apli                                          |

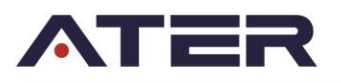

Otro error que puede pasar es que no se muestre la página segura porque el Explorer 9 o superior no tiene la vista de compatibilidad activada.

Para cambiar esto hay que ir a Herramientas, Configuración de Vista de Compatibilidad y Agregar los sitios web <u>www.ater.gob.ar</u> y <u>https://extranet.ater.gov.ar</u>

| Archivo | Edición | Ver | Favoritos | Herramientas Ayuda                                                                                                    |                                 |            |   |
|---------|---------|-----|-----------|----------------------------------------------------------------------------------------------------|---------------------------------|------------|---|
|         |         |     |           | Eliminar el historial de exploración<br>Exploración de InPrivate<br>Activar la protección de rastreo<br>Filtrado ActiveX<br>Solucionar problemas de conexión<br>Volver a abrir última sesión de Exploración<br>Agregar sitio al menú Inicio | Ctrl+Mayús+Supr<br>Ctrl+Mayús+P |            |   |
|         |         |     |           | Ver descargas<br>Bloqueador de elementos emergentes<br>Filtro SmartScreen<br>Administrar complementos                                                                                                    | Ctrl+J                          | G          |   |
|         |         |     |           | Configuración de Vista de compatibilidad<br>Suscribirse a esta fuente<br>Detección de fuentes<br>Windows Update                                                                                                    | >                               |            |   |
|         |         |     |           | Panel de rendimiento<br>Herramientas de desarrollo F12                                                                                                    | Ctrl+Shift+U                    | Pueses and |   |
|         |         |     |           | Opciones de Internet                                                                                                    |                                 | Duscal con | G |

| Configuración de Vista de compatibilidad         | ×       |
|--------------------------------------------------|---------|
| Cambiar configuración de Vista de compatibilida  | d       |
| Agregar este sitio web:<br>ater.gov.ar           | Agregar |
| Sitios web que agregó a Vista de compatibilidad: |         |
| ater.gov.ar                                      | Quitar  |
|                                                  |         |